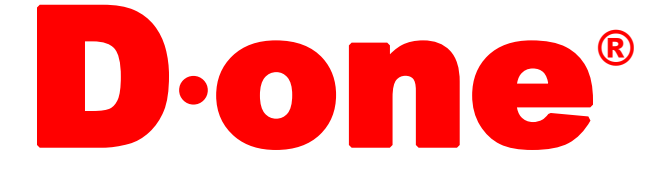

# 访客一体机 DW-FK100

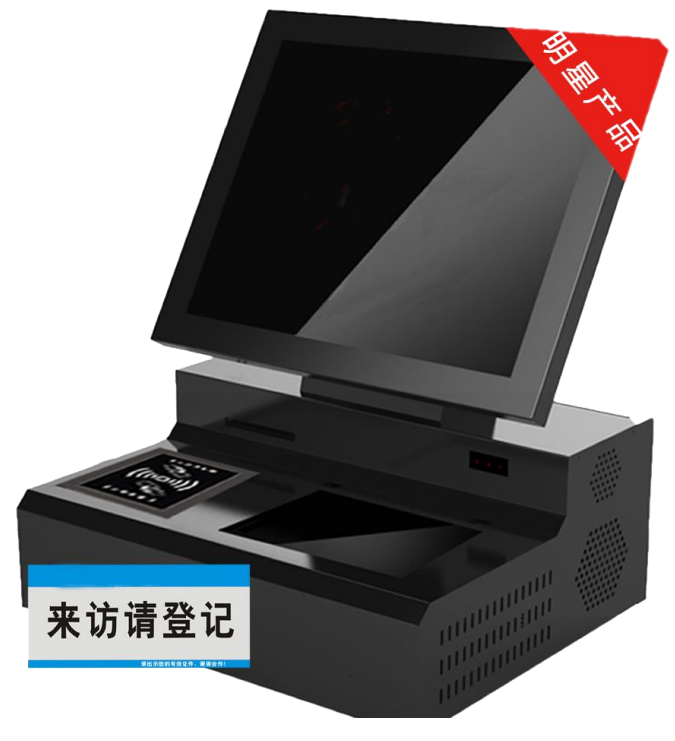

# 硬件使用说明书

#### 目录

| 第一章 | 使用说明       | 2   |
|-----|------------|-----|
| 1.  | 概述         | .2  |
| 第二章 | 常见问题       | 6   |
| 1.  | 打印机的常见问题   | .6  |
| 2、  | 软件登记过程常见问题 | . 8 |

# 第一章 使用说明

# 1. 概述

智能访客管理系统使用说明书,是专门针对用户使用智能访客管理系统而编写 的。用户初次使用时,可阅读说明书的功能模块介绍,以了解各个模块的功能,可按照 初次使用流程来使用系统,在操作过程中,可查阅各个模块的详细操作说明,在遇到疑 问时,可查阅常见问题解答。在说明书中,包括智能访客管理系统的所有模块的功能介 绍,您可能只购买了其中部分模块。

## 1.1名词解释

| 名词     | 说明                    | 备注             |
|--------|-----------------------|----------------|
|        | 智能访客管理系统简称            |                |
| 智能访客管理 | 智能访客管理系统是前端管理系统,所有    | 所有客户端运行        |
| 系统     | 客户端都需要安装此程序,并通过此程序实   |                |
|        | 现所有的管理.               |                |
| 身份证阅读器 | 专用于来访人员身份证阅读的设备,采用    | 阅读 中国第二代居民身份证  |
|        | USB 连接,需安装配套的驱动程序。    |                |
| 证件扫描仪  | 用于来访人员图像形式类型证件扫描识别    | 识别 驾驶证 身份证 居住证 |
|        | 的设备,采用 USB 连接,需安装配套的驱 | 军官证 护照 行驶证等    |
|        | 动程序                   |                |
| 门禁、闸机控 | 用于对内部工作人员和来访登记人员刷卡    | 有门禁功能的才用       |
| 制      | 确认身份信息是否有效的前端设备。有效即   |                |
|        | 可开门。采用 TCP/IP 网络通讯。   |                |
| 电梯控制   | 用于对内部工作人员和来访登记人员刷卡    | 有梯控功能的才用       |
|        | 确认身份信息是否有效的前端设备。有效即   |                |
|        | 可开门。采用 TCP/IP 网络通讯。   |                |
| 访客人证对比 | 用于对来访登记人员刷身份证后现场拍照    | 需注册人证对比功能      |
|        | 对比确认身份信息              |                |
| 访客预约   | 单位内部 人员提前对来访人员在 系统 内  |                |
|        | 做 预约登记, 访客来访时用预约码和    |                |
| 访客单打印机 | 用于外来人用登记时打印来访凭条的设备,   | 热敏打印           |
|        | 采用 USB 连接,需安装配套的驱动程序。 |                |
| 访客单扫描仪 | 用于扫描来访时打印的访客单做离开登记。   | 扫描离开登记         |
|        | 采用 USB 供电 COM 串口通讯。   |                |
| 触摸屏    | 用于手写点动触摸控制软件的设备,采用红   |                |
|        | 外触摸方式 USB 通讯,需安装配套的驱动 |                |
|        | 程序                    |                |
| 电话模块   | 用于一键拨号通知被访人的电话解码设备    | 一键自动拨号。        |
|        | 串口通讯。                 |                |

| 短信猫 | 用于外来访客登记时自动发送短信到被访 |  |
|-----|--------------------|--|
|     | 人手机的设备             |  |

# 2.2、硬件使用说明

2.2.1、收到产品后打开机箱检查产品有无异常,按下图指示开启证件扫描仪锁位。 在访客一体机底部下方,有个蓝色的开关,把它往里面推到底,如下图所示:

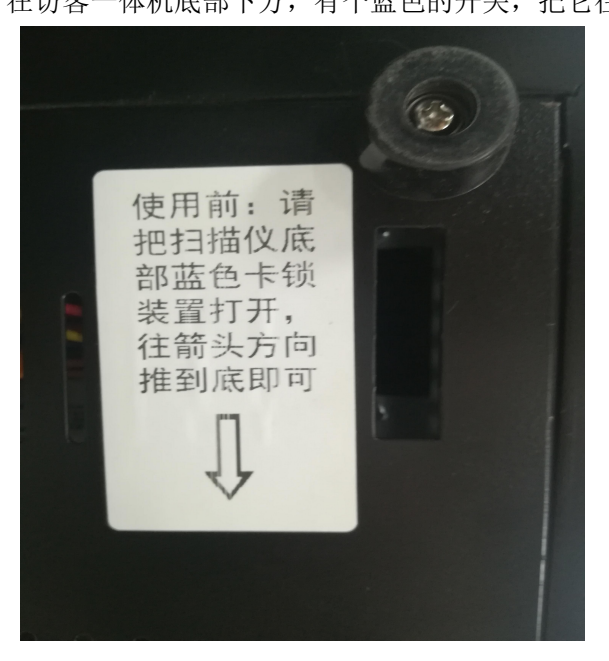

2.2.2 通电但不开机,把打印纸放好如下图:访客机后面将门打开可以放打印纸,直径

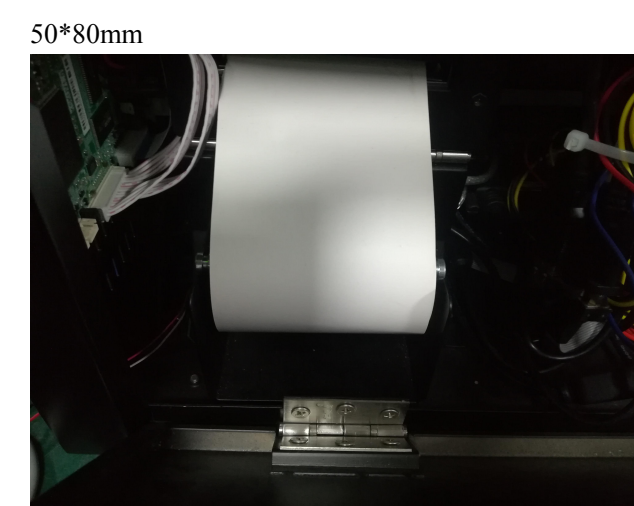

2.2.3 在机器左侧, 电源插座必须接地, 通电后再按开机键。

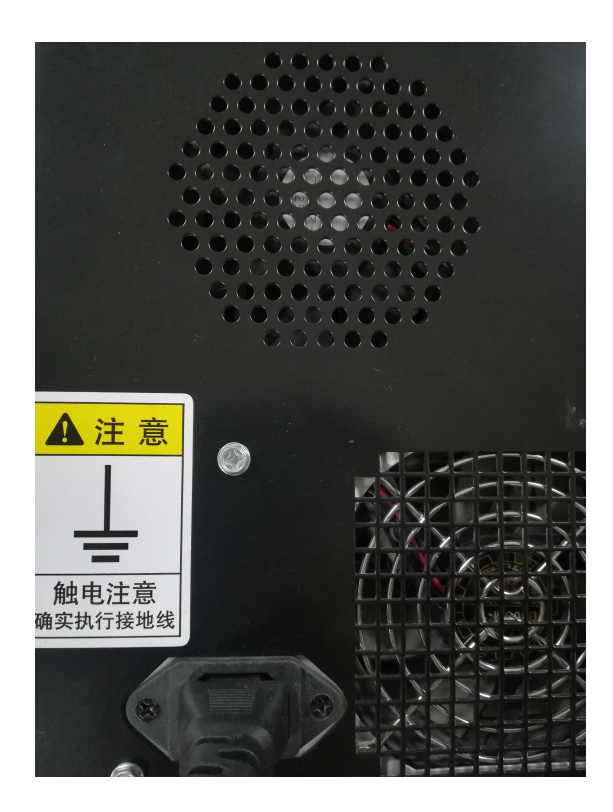

2.2.4 换纸,在开机状态下打开后门把支架上的黑色胶布撕掉,按上图样式放纸,自动吸纸。2.2.5 使用前请撕掉触屏显示器的表面的保护膜,请保持触屏显示器的清洁,防止影响触屏使用。

# 3、主机各接口标注

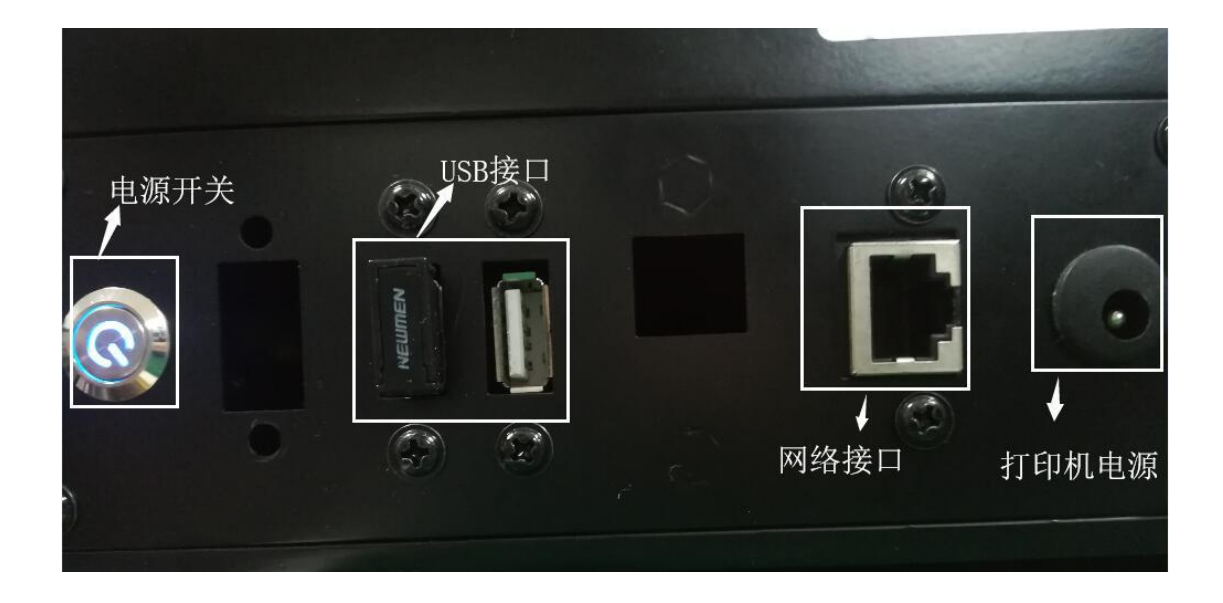

3.1 证件扫描,把身份证、驾照、行驶证等证件有人像、姓名、证件号码的面放在玻璃面的

左上角,在登记键面选择证件类型点读证

| 3                                                                                                    | 访客来订                   | 方界面                   |
|----------------------------------------------------------------------------------------------------|------------------------|-----------------------|
| (2000年 100月 2000年 100月 200日 200日 200日 200日 200日 200日 200日 2                                                                                                    |                        |                       |
| REACTOR - REALTRY - REALTRY - REALTR | 3)<br>0<br>0<br>0<br>0 |                       |
|                                                                                                    |                        |                       |
| 证件扫描                                                                                                    | 苗仪                     | 二代身份证<br>感应区<br>证件阅读器 |
|                                                                                                    |                        |                       |

3.2 电话录音模块通讯线 USB 通讯接 USB 口。

# 第二章 常见问题

# 1、打印机的常见问题

- 一、 打印机如遇到换纸不吸纸
  - 检查打印机是否有电,打印机电源是否插好,开关是否关闭,在打印机左上 角有指示灯 "红灯"表示没有检测到纸张。"绿灯"打印机有电待机中。 都看了,那换个 DC12/3A 的电源试试。
  - 打印纸头要平齐和要把 最早的那圈剪掉,防止 第一圈的胶水黏住打印头或 传感器,(注意:要剪平,防止打印机自动传纸装置找不到纸张)
  - 3、检查是否有碎纸屑卡在打印机头里面:打开后盖在打印机左边有一个黄色的

扣子 往自己身边轻轻的扳一下,把卡纸取出后再把卡件压回原位,再重新放纸..打印机必须重新上电。

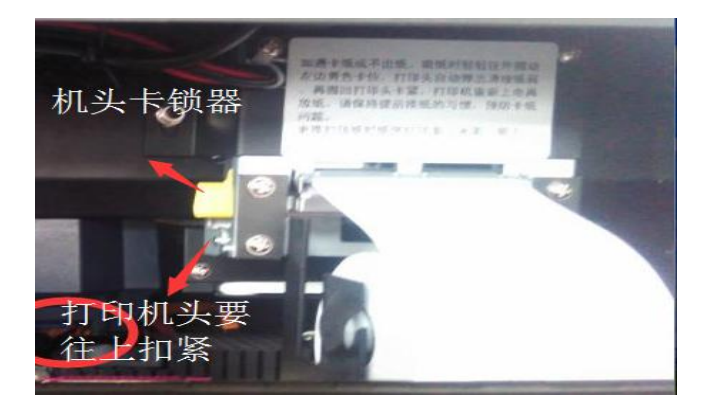

- 4、按走纸键,是否出纸。
- 5、如都检查了,就是打印机有问题
- 二、 登记时不打印访客单:
  - 1、检查是否有打印纸,
  - 2、检查打印机是否有电,
  - 3、USB 数据线是否连好 (在电脑 "打印机和传真"里面可以看到下图: 是否 联机,
  - 4、驱动是否被卸载了,重装打印机驱动,
  - 5、在访客配置里面是否如下图所示:

| ☑ 读到证件后播放蜂鸣器              | ☑ 启用打印功能 | 打印模板  |
|---------------------------|----------|-------|
| ☑ 启用扫描仪                   | ■ 是否显示副屏 |       |
| ☑ 扫描证件自动识别                | 轮播间隔时间   | (秒)   |
| 证件读取时间间隔 3 (秒)            | 休眠时间     | (秒)   |
| ◎ 读IC卡号做访客号码              |          |       |
| ● 读取二代证号码做访客号码            |          |       |
| ☑ 启用人证比对功能                | FTP服务IP  |       |
| ☑ 读取证件自动比对                | FTP端口    |       |
| 人脸对比阔值 0.7                | 用户名      |       |
| 图片存储位置 D:\VisitorUsbPhoto | 密码       |       |
| 读取证件自动拍照 ● 拍照 ○ 人脸识别      |          |       |
|                           |          | 保存 关闭 |

- 6、如都检查了,就是打印机有问题
- 三、 打印一直是白纸:
  - 1、检查使用的打印纸是否为热敏打印纸。
    - 2、检查打印纸有没有装反(正确的装法应是感应面(光面、用指甲可画出印子的面) 向上)。
  - 3、打印机头是否松落,
  - 4、如以上问题都检查了,说明打印机有问题。

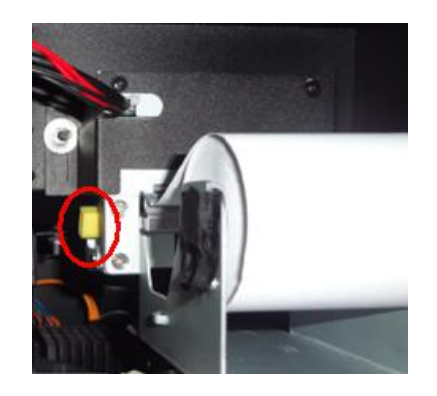

### 2、软件登记过程常见问题

#### 2.1 进入"来访登记"键面提示"初始化证件库失败"

- 1、证件扫描仪蓝色卡索位置没打开。
- 2、在"我的电脑""属性""硬件""设备管理器""图像设备"里 是否有"B660 图 像设备"

如无:(1、检查扫描仪是否有电;2、USB 数据线是否被拔掉,3、驱动是否被卸载)

如有:(1、USB 数据线是否松动,重新拔下插好,2、是否自己安装的杀毒软件或防火墙拦截。3、是否扫描仪锁位上锁,往里面推进去锁位。

3、所购买的产品型号是否有扫描功能,如无:就在"访客配置"里面设置如下:

| 系统参数设置                      |               |
|-----------------------------|---------------|
| 🛛 读到证件后播放峰响器                | ☑ 启用打印功能 打印模板 |
|                             | ■ 是否显示副屏      |
| ☑ 扫描让件目动识别                  | 轮播间隔时间 (秒)    |
| 证件读取时间间隔 3 (秒)              | 休眠时间 (秒)      |
| ◎ 读IC卡号做访客号码                |               |
| ◎ 读取二代证号码做访客号码              |               |
|                             |               |
|                             | FIP服务IP       |
|                             | FTP端口         |
| 人脸对比阀值 0.7                  | 用户名           |
| 图片存储位置 D:\VisitorUsbPhoto 译 | 密码            |
| 读取证件自动拍照 ◎ 拍照 ◎ 人脸识别        |               |
|                             |               |
|                             |               |
|                             | 保存关闭          |

#### 2.2 拍照窗口无图像:

在"我的电脑"里面有没有"USB视屏设备"打开看有没有图像,或"属性""硬件"

"设备管理器""图像设备"里 是否有"USB视屏设备"。

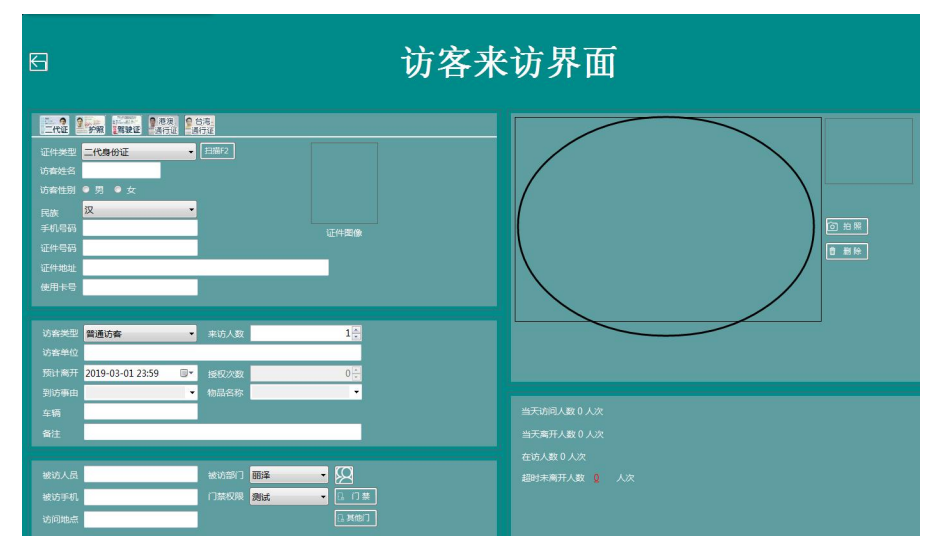

如无: 1、请检查 USB 数据线是否插好。2、驱动是否正常。 如有: 是否自己安装的杀毒软件或防火墙拦截,

| /file - 🕑 - 💋 .              | ▶ 72 72 2件来 1111 ▼ 100 文件来同步                            |
|------------------------------|---------------------------------------------------------|
| ④ 😼 我的电脑                     |                                                         |
| 医按杆头                         | · · · · · · · · · · · · · · · · · · ·                   |
|                              |                                                         |
| ▲ 宣宿系統信息<br>法 法 fm/無限分担 度    |                                                         |
| ● 0m//4/ 西北市11日<br>1. 更改一个设置 | 本・Burren 支援分析生産・LALINU (E:) BALKUP (F:)<br>(C:)<br>(D:) |
|                              |                                                         |
| 1 C 7 D - 92                 | 有可移动存储的设备                                               |
|                              |                                                         |
| 9 网上邻居                       |                                                         |
| 3 我的文档                       | DVD-RAM 强<br>动器 (G:)                                    |
| 六字又档                         |                                                         |
| September 20                 | 扫描仪和照相机                                                 |
|                              |                                                         |
| <b>非知信息</b>                  |                                                         |
| <b>民的电脑</b><br>系统立体率         | USB 视频设                                                 |
| RULLITX                      |                                                         |
|                              |                                                         |

#### 2.3 放 "身份证"无反应

- 1、是否身份证本身芯片坏了,换一个张可以读的身份证读一下就知道。
- 2、在"我的电脑""属性""硬件""设备管理器" 是否有"密码设备""SDT USB 设备" :
  - (如无: 1、请检查 USB 数据线是否插好,重新插牢固。

2、驱动是否正常。否,重新安装驱动。

- 如有:1、是否自己安装的杀毒软件或防火墙拦截,)
- 3、身份证 要放在感应区内部,不要放到边缘、金属区有屏蔽效果。

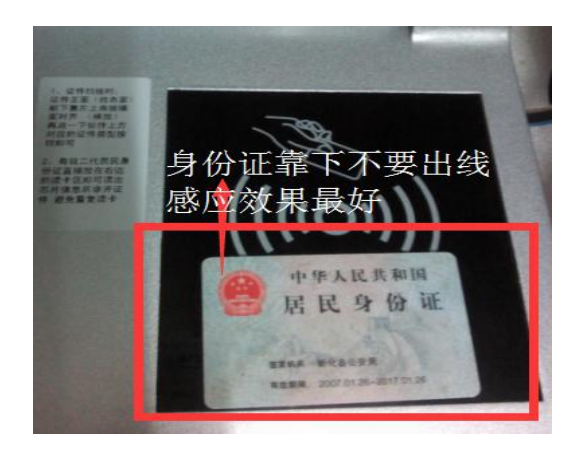

# 3、触摸屏常见问题

触摸屏常见问题一:触摸屏不灵敏 解决方法

- 1、首先拿布清理触摸屏上的灰尘或异物。
- 2、打开触摸屏软件校准一下。
- 3、将液晶屏后面的螺丝松动,有可能是触摸屏顶的太紧导致。
- 4、将触摸屏数据线 USB 口换个 U 口可能某个 U 口供电不足或损坏导致。
- 5、触摸屏驱动有问题,重装驱动。

触摸屏常见问题二:触摸屏没反应 解决方法

- 1、将触摸屏数据线的 USB 口换个 U 口检测。
- 2、触摸屏驱动未安装,或者 USB 口与驱动不对应。
- 3、触摸屏损坏。